## С2000-ПКР Обновление ПО через RS-485

## Требуемое оборудование

- C2000-ПКР;
- С2О00-КДЛ любой версии и исполнения, конфигурировать не нужно;
- ПК с операционной системой Windows, установленной программой Uprog версии 4.1.9 (рекомендуется скачать последнюю версию с сайта ).
- Преобразователь интерфейсов "USB-RS485" или "C2000-USB"с необходимым набором драйверов для работы;
- Источник питания постоянного напряжения 12 24 вольта (для питания C2000-КДЛ);
- Провод для подключения С2000-ПКР к сети питания 230 вольт 50 Гц.

## Подготовка к обновлению

Подключить оборудование согласно фото.

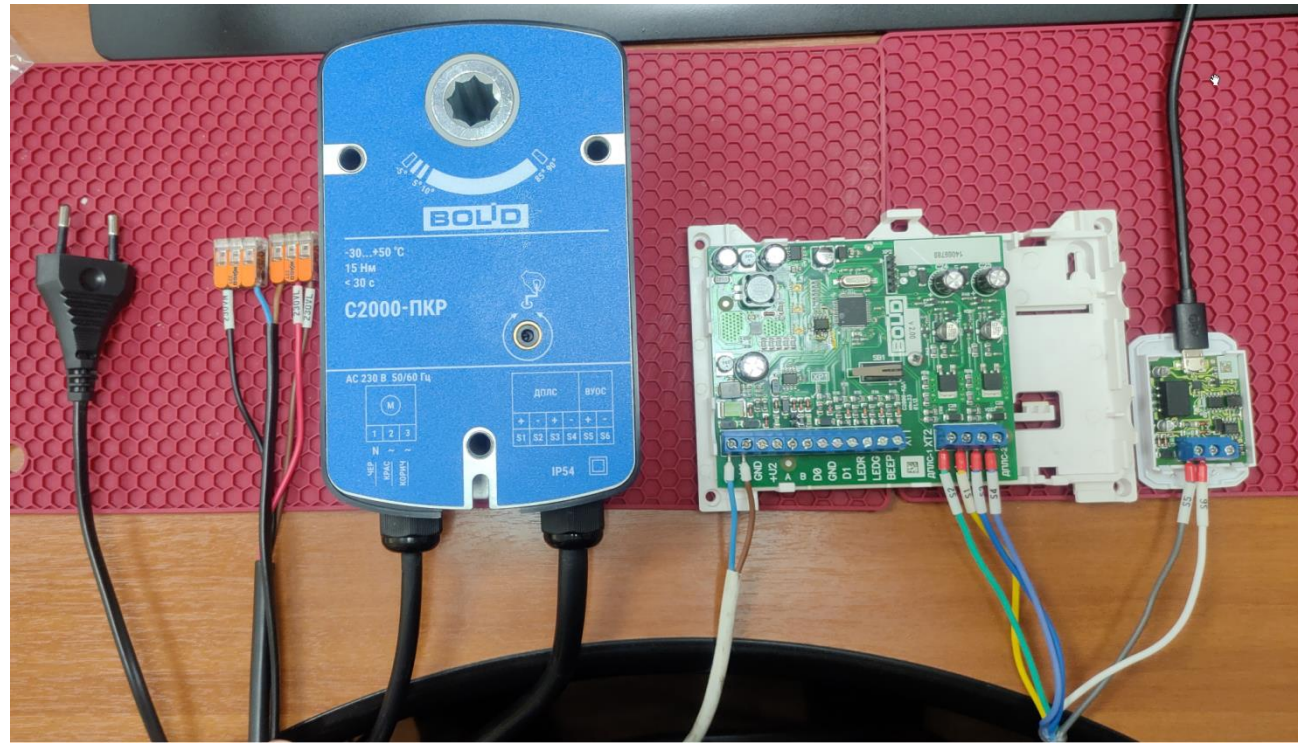

С2000-ПКР должен быть подключен к сети 220 Вольт, и ДПЛС от С2000-КДЛ. Линию В преобразователя RS-485 нужно подключить к проводу S5 серого цвета, линию А — к проводу S6 белого цвета. Некоторым моделям преобразователей USB-RS485 требуется дополнительная настройка. Убедитесь что преобразователь интерфейса USB-RS485 работает в режиме RS485. Для этого перейти в диспетчер оборудования Windows.

Раскрыть выпадающий список "порты СОМ и LPT", выбрать соответствующий СОМ порт, открыть его свойства.

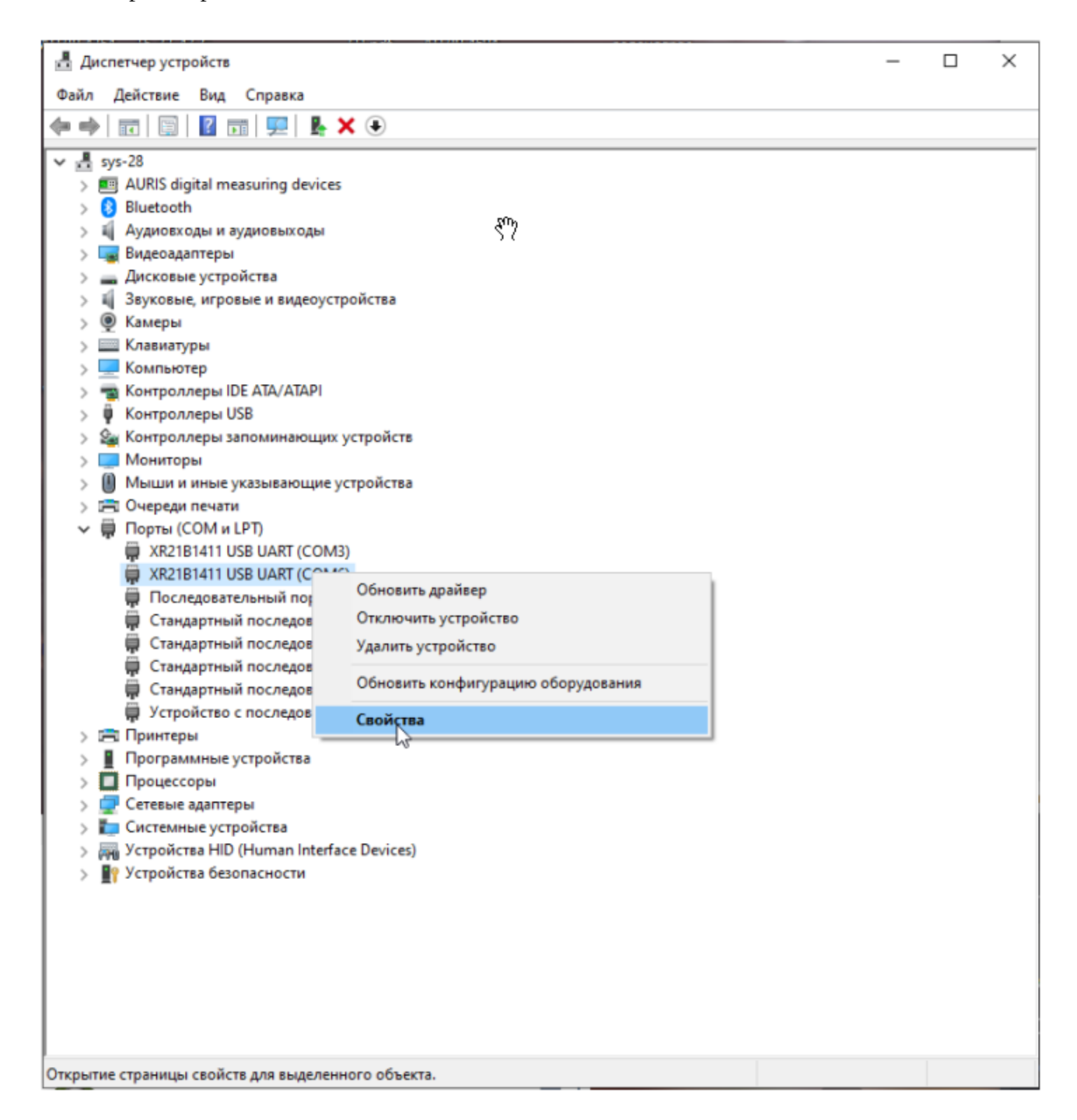

На вкладке port settings убедиться что установлен режим RS485, если нет - установить флажок и подтвердить кнопкой "ОК".

|            | Драйвер    | Сведения     | События  |               |
|------------|------------|--------------|----------|---------------|
|            | Bits per s | second: 960  | 00       | •             |
|            | Da         | ata bits: 8  |          | •             |
|            |            | Parity: Nor  | ne       | •             |
|            | St         | top bits: 1  |          | •             |
|            | Flow       | control: Nor | ne       | •             |
| I RS-485   | de         | Advance      | ed Res   | tore Defaults |
| ✓ Low Late | ency Mode  | 50000        | 💌 (bps a | and less)     |
|            |            |              |          |               |

P.S.внешний вид окон настроек может отличаться в зависимости от версии Windows и модели преобразователя интерфейса USB-RS485.

P.P.S.Такая настройка требуется только некоторым преобразователям. Если вкладки PortSetings в свойствах COM порта нет, этот пункт следует пропустить.

## Обновление.

- Включить питание С2000-КДЛ от источника постоянного напряжения.
- Включить питание исполнительной части С2000-ПКР от сети 230 вольт.
- Выждать 10 секунд.
- Запустить Uprog.
- В боковой панели выделить соответствующий СОМ порт и нажать на изображение лупы "поиск приборов".

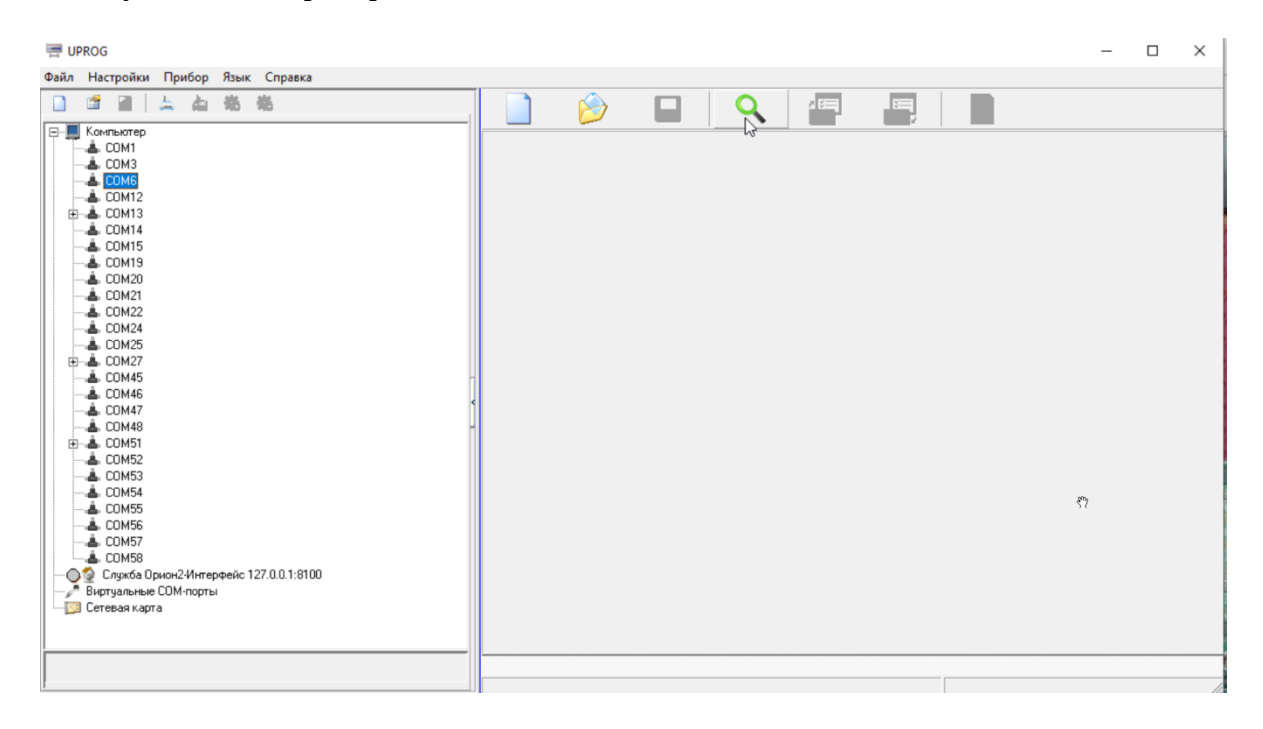

- ПКР будет отвечать на все запросы по любому адресу. Любой из обнаруженных приборов это С2000-ПКР.
- Относительно старые версии Uprog могут отображать C2000-ПКР как неизвестный прибор, это не является препятствием к обновлению.

| F UPROG                                                                                                    |                           | – 🗆 × |
|----------------------------------------------------------------------------------------------------|---------------------------|-------|
| Файл Настройки Прибор Язык Справка                                                                                                    |                           |       |
| □ □ □ 二 占 布 布                                                                                                    | 📄 🤌 🖬 🔍 🖷 🖷               |       |
| Конты Тер Конты Тер Конты Тер СОМЗ СОМЗ | Поиск приборов : Адрес 11 |       |
|                                                                                                    |                           |       |

• Вызвать контекстное меню любого из найденных адресов по правой кнопке мыши и выбрать "записать программу".

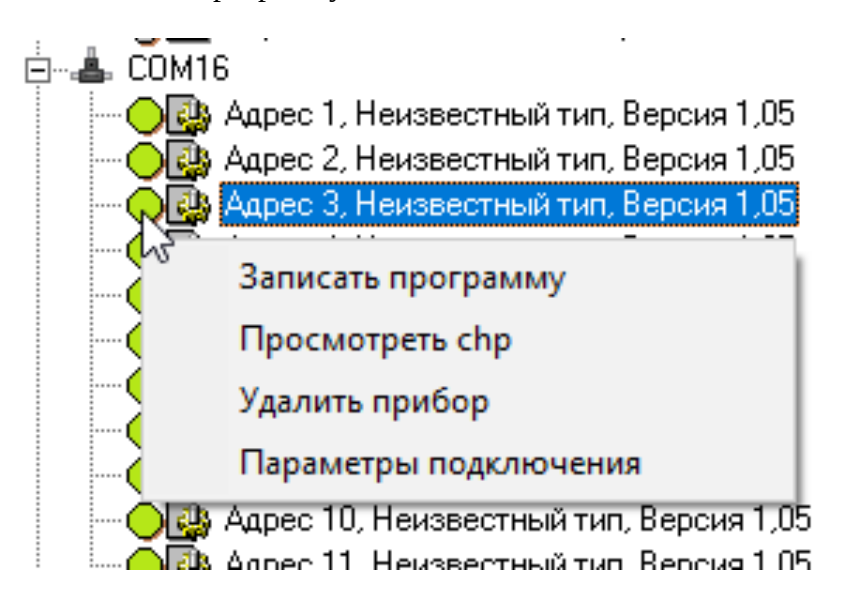

• В открывшемся справа окне нажать "Программа".

| Гип: Неизвестный тип, Версия 1,05 Версия монитора: 0,01 |  |  |  |  |  |
|---------------------------------------------------------|--|--|--|--|--|
|                                                         |  |  |  |  |  |
|                                                         |  |  |  |  |  |
|                                                         |  |  |  |  |  |
|                                                         |  |  |  |  |  |
| Прфурамма                                               |  |  |  |  |  |
|                                                         |  |  |  |  |  |

• выбрать файл обновления , например: "S2000-PKR V106\_9\_mon1 .chp".

• В окне должен отобразится один вариант обновления 1.06.

| Запись прошивки в прибор                    |           |  |  |  |  |  |  |
|---------------------------------------------|-----------|--|--|--|--|--|--|
| Доступные для записи прошивки:              |           |  |  |  |  |  |  |
| Тип: Неизвестный тип; Версия монитора: 0,01 |           |  |  |  |  |  |  |
| 1.06                                        |           |  |  |  |  |  |  |
|                                             |           |  |  |  |  |  |  |
|                                             |           |  |  |  |  |  |  |
|                                             |           |  |  |  |  |  |  |
|                                             | [         |  |  |  |  |  |  |
| Записать                                    | Программа |  |  |  |  |  |  |
|                                             |           |  |  |  |  |  |  |

- Нажать "Записать". Начнётся процесс обновления который занимает 4 минуты.
- После удачного обновления версия обновлённого блока отобразится по тому адресу по которому проводилось обновление.

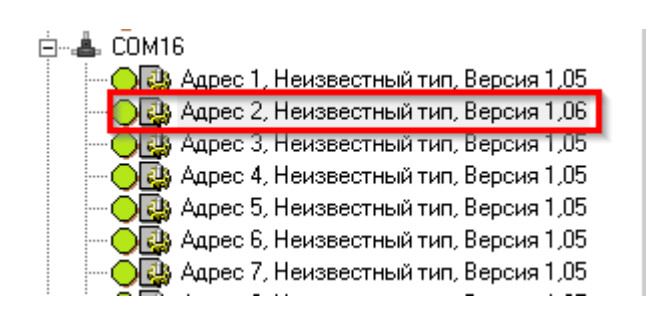